## Editing a Denied Absence Request

#### ABSENCE WORKFLOW:

- Employee initiates the workflow by submitting an Absence Request
- If the employee has enough hours, the system will allow the employee to successfully submit the request; if not, it is denied.
- The absence request is sent to the reports-to manager. The following roles have the ability to approve an Absence Request
  - o Reports-to Manager or
  - o The assigned delegate
- The approver has the ability to:
  - **Approve:** The Absence Request is only approved once. Once it is approved, it is final.
  - **Deny:** The approver can deny the request or make recommendations to edit the request and re-submit it for approval.
  - Any changes after the Absence Request is approved are completed on the timesheet by the Reports-to manager.

# After you have "submitted" your absence request you will be able to view the status in your absence history.

### **<u>ABSENCE REQUEST HISTORY</u>**: Self Service > Time Reporting > View Time > Absence Request History

• Click on the View Absence Request History at the bottom of the Request Absence Page or from the main menu to view your past and current leave requests. (1)

| Absence Reques      | t History                          |           |        |   |            |          |  |
|---------------------|------------------------------------|-----------|--------|---|------------|----------|--|
| Request Deta        | ails                               |           |        |   |            |          |  |
| riequeer Dete       |                                    |           |        |   |            |          |  |
|                     |                                    |           |        |   |            |          |  |
|                     |                                    |           |        |   |            |          |  |
|                     |                                    |           |        |   |            |          |  |
| Instructions        |                                    |           |        |   |            |          |  |
| View Request Status | and Approval D                     | etails    |        |   |            |          |  |
| Details 🕐           |                                    |           |        |   |            |          |  |
|                     | Start Date                         | 04/19/201 | 7      |   |            |          |  |
|                     | 04/19/2017                         |           |        |   |            |          |  |
|                     | Absence Name                       | Sick      |        |   |            |          |  |
|                     | Reason                             | Employee  | /Self  |   |            |          |  |
|                     | Partial Days                       | None      |        |   |            |          |  |
|                     | Duration                           | 8.00      | Hours  |   |            |          |  |
|                     | Status                             | Denied    |        |   |            |          |  |
| Request History     |                                    |           |        |   |            |          |  |
| Approval Process    | Status                             |           | Name   |   | Date       | Comments |  |
| Absence Request     | Submitted                          |           |        |   | 04/19/2017 |          |  |
| Absence Request     | Denied                             |           |        |   | 04/19/2017 |          |  |
| Abs Mgmt B          | y Position                         | Mgmt      |        |   |            |          |  |
| - Abs               | sence Mana                         | gement    | Denied |   |            |          |  |
| Abs Mgmt By         | y Position Mgmt                    |           |        | 1 |            |          |  |
| Denied              |                                    |           | _      |   |            |          |  |
| Abs<br>04/*         | ence By Pos Mgm<br>19/17 - 2:04 PM |           |        |   |            |          |  |
| Deturn to Absorce D | aquat History                      | K         |        |   |            |          |  |
| Return to Absence R | equest mistory                     |           |        |   |            |          |  |

This menu will allow you to:

- View past leave requests
- Cancel saved request
- Edit requests that are:
  - Saved
  - Denied at the request of the reports-to manager
- Select the specific dates to search.
- Click refresh to provide the results.
- You are able to edit your requests through the history. If the leave has already been approved, please contact your manager if changes need to be made.
- Click "Edit" to open the request and make the recommended corrections and submit for approval.
  (2)

| Absence R                                               | equest Histo                                 | ory                   |                 |                 |                                |                      |                    |
|---------------------------------------------------------|----------------------------------------------|-----------------------|-----------------|-----------------|--------------------------------|----------------------|--------------------|
| linstruction:<br>elect date range<br>or approval, or ca | s<br>of absences to be<br>ancel the request. | viewed. Select the ab | sence name lint | k to view reque | st details. Select edit button | to edit the request, | submit the request |
| From 01/19                                              | /2017                                        | Through 08/17/2017    | Ħ               | Refresh         | ersonalize   Find   View All   | I 🗷 I 🔜 Firet        | 2                  |
| Absence Name                                            | Status                                       | Start Date            | End Date        | Duration        | Requested By                   | Edit C               | Can el             |
| Vacation                                                | Submitted                                    | 06/09/2017            | 06/16/2017      | 48 Hours        | Employee Absence<br>Request    | Edit                 | Cancel             |
| Sick                                                    | Denied                                       | 04/19/2017            | 04/19/2017      | 8 Hours         | Employee Absence<br>Request    | Edit                 | Cancel             |
| Vacation                                                | Approved                                     | 04/14/2017            | 04/14/2017      | 8 Hours         | Employee Absence<br>Request    | Edit                 | Cancel             |

- From this menu, you are able to make the recommended corrections
- You are also able to cancel the request:
  - Saved

### PROCESSES

- Once an absence request is approved or denied, the employee will be notified via email.
- Leave is credited back immediately once the request is denied.
- The employee can also go to PASS and look under the absence request history to review the status of a request.
- It is important to enter your request as soon as possible.
- You have up to 120 days in the future to enter your leave request.
- Please remember, according to the SAMS policy, vacation with pay may not be granted until the employee has had six months of continuous employment.
- If you find that there is a mistake with an entry, talk to your supervisor or manager.